# New Hire Benefit Enrollment

Upon accessing the ADP Web Portal, you will be reminded that you are within your New Hire Enrollment period for Medical (including prescription), Dental, Vision, and Flexible Spending Accounts.

When you're ready to begin your enrollment election, select **Start This Enrollment**. You will be brought through the New Hire Enrollment workflow, which walks you through the process of reviewing and selecting your benefits coverage, or opting out of coverage.

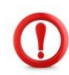

Regardless of whether or not you are enrolling, you must complete the ADP New Hire Enrollment process. <u>Employees that do not enroll for benefits on-line, within 30 days of his/her date of hire, will be considered to have waived coverage. Your next opportunity to enroll will be at the next annual Open Enrollment period.</u>

| Getting Started                                                | 2 |
|----------------------------------------------------------------|---|
| Welcome/Workflow Overview                                      | 3 |
| Flexible Spending Account (FSA) – Dependent Care & Health Care | 4 |
| Medical                                                        | 5 |
| Dental                                                         | 5 |
| Vision                                                         | 6 |
| Long Term Disability                                           | 6 |
| Review & Complete                                              | 7 |
| Enrollment                                                     | 8 |
|                                                                |   |

## **Getting Started:**

- 1. The first step in the process is to Review Dependent and Beneficiary information:
  - If you have Dependents to add, select the Add Dependent/ Beneficiary button. Note: If you wish to enroll any legal dependents to your benefit coverage, they must be designated as "Dependent & Beneficiary."
  - If you do not have any Dependents to enroll, you do not need to enter any information here.

| New Hire                              | ©                                       | Choose Plans Submit       | FINISH LATER                                           |
|---------------------------------------|-----------------------------------------|---------------------------|--------------------------------------------------------|
| 1. Review Dependents and              | Beneficiaries                           |                           |                                                        |
| Review your dependents and beneficiar | ries and make any additions. Only those | e people and organization | ons listed can be included in your benefits elections. |
|                                       |                                         |                           |                                                        |
| There are no records                  | DEPENDENT BEN                           | EFICIARY RELATIONS        |                                                        |
| Newly Added O Pending Approval        |                                         |                           |                                                        |

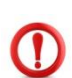

Please note: ADP is not our system of record for Beneficiary information. HVCU offers several benefits that require a Beneficiary designation: Anthem Group Term Life/Accidental Death and Dismemberment (AD&D), Cigna Business Travel, and Principal 401(k). You can make changes to these Beneficiaries at any time but will need to complete the forms below for the Anthem and/or Cigna policies. For Principal, you can make beneficiary updates in your Participant Account at <u>www.principal.com</u>:

- <u>Cigna Business Travel Insurance Beneficiary</u>
- Anthem Group Term Life (need to link)
- Once your Dependent and Beneficiary information is complete, you will be able to indicate how to
  proceed to the New Hire Enrollment workflow. It is recommended that you leave the setting at the
  default "Walk Me through My Benefit Options" so that you're able to review all options made
  available by HVCU. Select the blue Continue button to proceed.

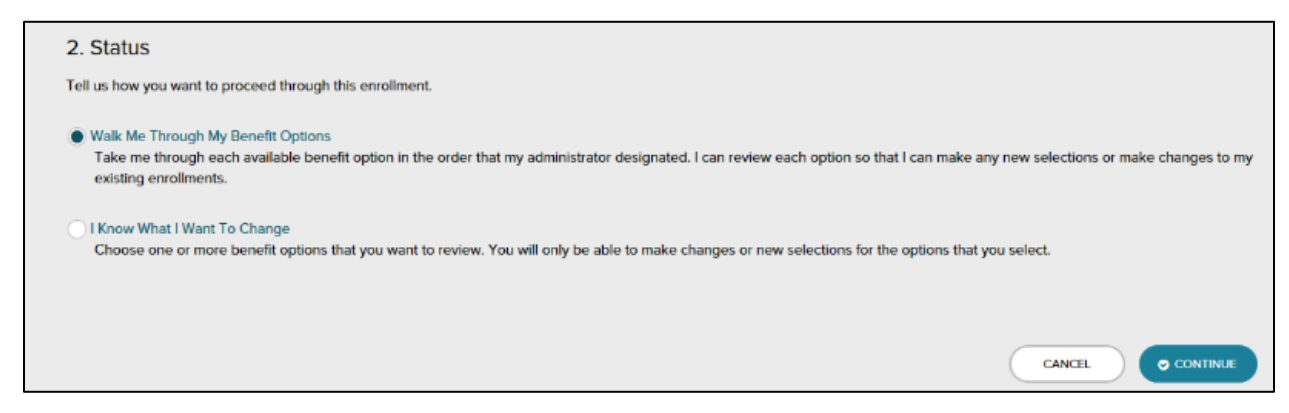

## Welcome/Workflow Overview:

The **Welcome** screen will provide a brief overview of the workflow process. At any point in the workflow, you can:

- Select **Finish Later** to save your spot in the workflow and return at a later time.
- Navigate to a specific coverage-step using the menu to the left of the page. Edits can be made to any plan election throughout the workflow.
- Advance to the next step in the workflow by selecting the **Forward** arrow in the upper-right of the page.

| HOME RESOURCES                                                  | Myself                                                                                                    | Search                                                                                                    | Q                                                                                                    |
|-----------------------------------------------------------------|----------------------------------------------------------------------------------------------------|----------------------------------------------------------------------------------------------------|----------------------------------------------------------------------------------------------------|
| Enrollments                                                     | 0 D x <sup>2</sup>                                                                                                    |                                                                                                    |                                                                                                    |
| New Hire                                                        | Review Choose Plans Section                                                                                                    | FINISH LATER                                                                                                    | ✓ REVIEW & COMPLETE                                                                                                    |
| Welcome                                                         | ə                                                                                                    | PRINT                                                                                                    | Forward To<br>Medical                                                                                                    |
| Medical<br>2 pian(s)                                            | Welcome to your New Hire benefits enrollment period! This is your opportunity to mak<br>These plans include Medical and Prescription, Dental, Vision and Flexible Spending Acco<br>first day of the month after fifty five days of employment.                                                                                                    | e elections for your Health and<br>ount plans. These enrollments                                                                                                    | d Welfare benefit plans.<br>s will be effective on the                                                                      |
| Dental<br>3 plants)                                             | You will have thirty days from your date of hire to make the following enrollments:                                                                                                    |                                                                                                    |                                                                                                    |
| Vision<br>1 plan(s)                                             | Add or opt out of Health and Welfare plan coverage.                                                                                                    |                                                                                                    |                                                                                                    |
| Flexible<br>Spending<br>Account - Health<br>Care<br>1 plan(s)   | <ul> <li>Choose your new plan options.</li> <li>Enroll eligible family members in your plans.</li> <li>Enroll in a Flexible Spending Account to be reimbursed for day care/elder care of necked events on the text dellars.</li> </ul>                                                                                                    | or eligible medical, prescription                                                                                                    | n, dental, and vision out-of-                                                                                               |
| Flexible<br>Spending<br>Account -<br>Dependent Care<br>Tpian(s) | Please review your options and costs carefully. You can make any changes you like at h<br>The enrollment period will end thirty days after your date of hire. Once this enrollment<br>rest of the plan year. Mid-year changes are only permitted with an IRS Qualifying Event<br>experience an IRS Qualifying Event before then, your next opportunity to enroll will be<br>Please feel free to contact any member of the Human Resources Benefit Team if you ha | ome or at work until the end o<br>t period has ended, your electi<br>t. If you do not enroll in benef<br>during our Annual Open Enrol<br>we questions at benefits@hvfc | of the enrollment period.<br>ions will be in effect for the<br>fits at this time, unless you<br>Iment for a 1/1 start date. |

# Flexible Spending Account (FSA) – Dependent Care & Health Care:

Flexible Spending Accounts allow you to set aside pre-tax dollars from your paycheck to pay for eligible out-of-pocket expenses.

| Welcome                                           | Back To<br>Welcome     | Show Plan Cost Each:<br>Month Pay P                                 | Flexible Sp | Forward To<br>bending Account - Health Care |
|---------------------------------------------------|------------------------|---------------------------------------------------------------------|-------------|---------------------------------------------|
| Flexible<br>Spending<br>Account -                 | You cannot unenro      | II from a plan in this category.                                    |             | ×                                           |
| Dependent Care<br>1 plan(s)<br>Flexible           |                        | 2016 Flex Spending<br>Dependent Care, Full                          |             |                                             |
| Spending<br>Account - Health<br>Care<br>1 plan(s) |                        | Time/Commissioned/Part<br>Time over 20 hours<br>The Preferred Group |             |                                             |
| Medical<br>2 plan(s)                              |                        | YOUR CONTRIBUTION AMOUNT<br>\$- /month                              |             |                                             |
| Dental<br>3 plan(s)                               | Showing Plans 1-1 of 1 | ENROLL IN THIS PLAN                                                 |             |                                             |

The Dependent Care FSA option displays first. This type of account can be used to pay for eligible day care and/or elder care expenses.

- You do not need to be enrolled in medical coverage through HVCU to enroll in a Dependent Care Flexible Spending Account.
- The system defaults to display plan costs for each Month. Update the radio button selection to calculate/display per Pay Period to display pay-period contributions.
- Select **Enroll in This Plan** to view cost estimates based on contribution amount and frequency and determine if you would like to enroll.
- If you do not wish to participate in the Dependent Care FSA option, proceed to the next page using the **Forward** arrow.

The next screen that displays is the Health Care FSA option. This type of account can be used to pay for eligible out-of-pocket medical, prescription, dental, and vision expenses for you and any eligible dependents.

- You do not need to be enrolled in medical coverage through HVCU to enroll in a Health Care Flexible Spending Account.
- Select **Enroll in This Plan** to view cost estimates based on contribution amount and frequency and determine if you would like to enroll.
- If you do not wish to participate in the Health Care FSA option, proceed to the next page using the **Forward** arrow.

### Medical:

Medical coverage options/costs will display based upon employment status.

| Welcome 🛛                                             | Back To<br>Flexible Spending Account | - Health Care Month                                      | Cost Each:<br>Pay Period                               |        | Forward To<br>Dental |
|-------------------------------------------------------|--------------------------------------|----------------------------------------------------------|--------------------------------------------------------|--------|----------------------|
| Flexible<br>Spending<br>Account -                     | You cannot unenro                    | oll from a plan in this category.                        |                                                        |        | ×                    |
| Dependent Care                                        |                                      | Empire Premium Medical,<br>Full Time and<br>Commissioned | Empire Value Medical,<br>Full Time and<br>Commissioned |        |                      |
| Spending<br>Account - Health<br>Care 🛛 🕈<br>1 plan(s) |                                      | Employee's<br>Empire Blue Cross Blue Shield              | Employee's<br>Empire Blue Cross Blue Shield            |        |                      |
| Medical O                                             |                                      | \$50.76 /pay period                                      | \$21.84 /pay period                                    | Ť      |                      |
| Dental<br>3 plan(s)                                   | Showing Plans 1-2 of 2               | ENROLL IN THIS PLAN                                      | ENROLL IN THIS PLAN                                    | $\leq$ |                      |
| Vision<br>1 plan(s)                                   |                                      |                                                          | MOREINIO                                               |        |                      |

- Select **Enroll in This Plan** to choose a coverage level and choose/add dependents.
- Select the **Forward** arrow if you do not wish to participate in medical coverage.

# **Dental:**

Dental coverage options/costs will display based upon employment status.

| Welcome 오                                                               | Back To<br>Medical     | Show Plan C<br>Month                                                                                         | Pay Period                                                                                                   |                                                                                                    | Forward To<br>Vision |
|-------------------------------------------------------------------------|------------------------|----------------------------------------------------------------------------------------------------|----------------------------------------------------------------------------------------------------|----------------------------------------------------------------------------------------------------|----------------------|
| Flexible<br>Spending<br>Account -                                       | You cannot unenro      | oll from a plan in this category.                                                                            |                                                                                                    |                                                                                                    | ×                    |
| Dependent Care<br>1 plan(s)<br>Flexible<br>Spending<br>Account - Health |                        | Dental Bronze Plan, Full<br>Time/Commissioned/Part<br>Time: 30+ Tellers <b>1</b><br>Delta Dental of New York | Dental Silver Plan, Full<br>Time/Commissioned/Part<br>Time: 30+ Tellers <b>@</b><br>Delta Dental of New York | Dental Gold Plan, Full<br>Time/Commissioned/Part<br>Time: 30+ Tellers <b>e</b><br>Delta Dental of New York |                      |
| Care  1 plan(s)  Medical  2 plan(s)  Dental                             | Showing Plans 1-3 of 3 | ESTIMATED PLAN COST<br>\$1.63 /pay period                                                                    | ESTIMATED PLAN COST<br>\$2.44 /pay period<br>ENROLL IN THIS PLAN                                             | ESTIMATED PLAN COST<br>\$3.43 /pay period                                                                  | •                    |
| 3 plan(s)<br>Vision<br>1 plan(s)                                        |                        | MORE INFO                                                                                                    | MORE INFO                                                                                                    | MORE INFO                                                                                                  | $\sum_{i=1}^{n}$     |

- Select Enroll in This Plan to choose a coverage level and choose/add dependents.
- Select the **Forward** arrow if you do not wish to participate in dental coverage.

## Vision:

| Enrollments                              |                        |                                                                              |                                     |   |
|------------------------------------------|------------------------|------------------------------------------------------------------------------|-------------------------------------|---|
| New Hire                                 |                        | Review Choose Plans Submit                                                   | SAVING FINISH LATER VIEW & COMPLETE |   |
| Welcome                                  | Back To<br>Dental      | Show Plan Cost Each:<br>Month Pay Period                                     |                                     |   |
| Flexible                                 | You cannot unenre      | oll from a plan in this category.                                            |                                     | × |
| Account -<br>Dependent Care              |                        | Vision, Full                                                                 |                                     |   |
| Flexible<br>Spending<br>Account - Health |                        | Time/Commissioned/Part<br>Time: 30+ Tellers<br>Empire Blue Cross Blue Shield |                                     |   |
| Care  Plan(s)                            |                        | ESTIMATED PLAN COST                                                          |                                     |   |
| Medical<br>2 plan(s)                     |                        | ENROLL IN THIS PLAN                                                          |                                     |   |
| Dental S plan(s), 1 enrolled             | Showing Plans 1-1 of 1 | MORE INFO                                                                    |                                     |   |
| Vision<br>1 plan(s)                      | •                      |                                                                              |                                     |   |

Vision coverage options/costs will display based upon employment status.

- Select More Info to view a comparison of plan costs based on coverage level.
- Select Enroll in This Plan to choose a coverage level and choose/add dependents.
- Select the **Forward** arrow if you do not wish to participate in vision coverage.
- Once each plan option has been reviewed, you will see a green check next to each plan coveragestep in the menu, and you will be able to select the **Review & Complete** button in the upper-right of the page.

## Long Term Disability:

If your status is Full-Time, you are automatically enrolled in Long Term Disability coverage after 30 days of employment, and HVCU covers the entire cost of the coverage. No further action is required.

If your status is Part-Time, you may enroll in Long Term Disability coverage. Fifty percent of the premium is paid by HVCU; the other fifty percent will be paid by you. This cost is dependent on your earnings and averages approximately \$1 per bi-weekly payroll.

If you wish to enroll, you will need to make your election in the ADP web portal within your New Hire Election Window. Employees that do not enroll for this benefit on-line, within 30 days of thier date of hire, will be considered to have waived this coverage.

Please note: if you decline this coverage when you are first eligible, but wish to enroll later, you will be required to apply and complete Evidence of Insurability (medical underwriting).

### **Review & Complete:**

- Review each plan election that you made. If necessary, click Return to Choose Plans at the bottom of the page to update elections.
- Choose Waive Reason If any plan options were left unenrolled, you will need to indicate your reason for waiving each/all options.
- Complete Your Enrollment Once you've selected and reviewed your benefit elections, select Complete Enrollment to submit.

|                                                                                                    | Infor                                                | hation                                                 |               |              |
|----------------------------------------------------------------------------------------------------|------------------------------------------------------|--------------------------------------------------------|---------------|--------------|
|                                                                                                    | Show Plan Cos                                        | Each:<br>Pay Period                                    |               |              |
| 1 Review Your Benefits Elec                                                                                                    | ctions                                               |                                                        |               |              |
| Please review your benefits elections b                                                                                                    | elow. Your choices will not be                       | processed until you click Complete Er                  | nrollment.    |              |
| PLAN                                                                                                    | COVERAGE LEVEL                                       | YOUR COST                                              | EMPLOYER PAYS | EFFECTIVE DA |
| Dental                                                                                                    |                                                      |                                                        |               |              |
| Dental Bronze Plan, Full<br>Time/Commissioned/Part<br>Time: 30+ Tellers<br>Delta Dental of New York                                                                                                    |                                                      | \$1.63/pay period                                      | \$31.77/month | 12/1/2016    |
| Vision                                                                                                    |                                                      |                                                        |               |              |
| Vision, Full<br>Time/Commissioned/Part<br>Time: 30+ Tellers<br>Empire Blue Cross Blue Shield                                                                                                    |                                                      | \$0.45/pay period                                      | \$4.05/month  | 12/1/2016    |
|                                                                                                    | т                                                    | OTAL \$2.08/pay period                                 | \$35.82/month |              |
|                                                                                                    | it Enrollment 🛱 Removed Fro                          | m Enrollmont. O Pending Approval                       |               |              |
| Newly Added Change To Curren     Choose Waive Reasons     You elected to not enroll in one or more                                                                                                    | plan types listed below. Plea                        | se choose a reason below to walve co                   | verage.       |              |
| Newly Addso     Change To Current     Choose Waive Reasons     You elected to not enrol in one or more     PLAN TYPE                                                                                                    | plan types listed below. Piea                        | se choose a reason below to waive co<br>VAIVE REASON + | verage.       |              |
| Change To Current     Change To Current     Change To Current | e plan types listed below. Plea<br>V<br>Sent Care    | se choose a reason below to walve co<br>IAIVE REASON + | verage.       |              |
| Preevy Addres     Change To Current     Change To Current     Choose Waive Reasons     You elected to not erroll to one or more     PLAN TYPE     Rextible Spending Account - Depen     Health and Welfare - Medical                                                                                                    | plan types listed below. Plea<br>v<br>Sent Care      | se choose a reason below to waive co                   | verage.       |              |
| Choose Walve Reasons You elected to not errol in one or mor FLAN TYPE Restble Spending Account - Depen Health and Welfare - Medical GOmplete Your Enrollmen                                                                                                    | t plan types listed below. Pleas v<br>v<br>dent Care | se choose a reason below to waive co                   | verage.       |              |

### **Enrollment:**

Once submitted, you will receive an enrollment confirmation, and your Open Enrollment 'action' will be listed as **Start**.

• If necessary, you can select the start button to review/edit your benefits elections during the 30day New Hire Enrollment window.

| Enrollments                                                                                          |                                                                                                    |                                    |                                                                                      |
|----------------------------------------------------------------------------------------------------|----------------------------------------------------------------------------------------------------|------------------------------------|--------------------------------------------------------------------------------------|
| Your changes have bee                                                                                | n submitted.                                                                                            |                                    |                                                                                      |
| You have successfully completed your New Hire elections.                                             | e enrollment session. You will have thirty days from                                                    | our date of hire to go back in an  | d make changes to these                                                              |
| Please note, if you are enrolling a spouse in the<br>Information) along with a copy of your marriage | medical plan, you are required to provide a complet<br>e license within 30 days from your date of hire. | ed affidavit (located on the InfoN | let under Human Resources/ Benefits                                                  |
| Please feel free to contact any member of the H                                                      | luman Resources Benefit Team if you have question                                                       | at benefits@hvfcu.org.             |                                                                                      |
| Thank you!                                                                                           |                                                                                                    |                                    |                                                                                      |
|                                                                                                    | S VIEW W                                                                                                |                                    | FITS STATEMENT                                                                       |
| Change Your Enrollments                                                                              |                                                                                                    |                                    | Need Help With                                                                       |
| NAME                                                                                                 | START DATE                                                                                              | END DATE ACTIO                     | Your                                                                                 |
| New Hire                                                                                             |                                                                                                    |                                    | Enrollments?                                                                         |
| ✓ New Hire                                                                                           | 09/26/2016                                                                                              | 10/25/2016 STAR                    | T Compare Benefit Plans<br>Compare your available bene<br>plans side by side to help |
| Year Round Enrollment                                                                                |                                                                                                    |                                    | decide which works best for you.                                                     |

If **Finish Later** is selected at any point throughout the workflow, the 'action' will read **Finish** and will allow you to resume where you left off.